## 「スーパーなまず」訓練報受信設定の確認

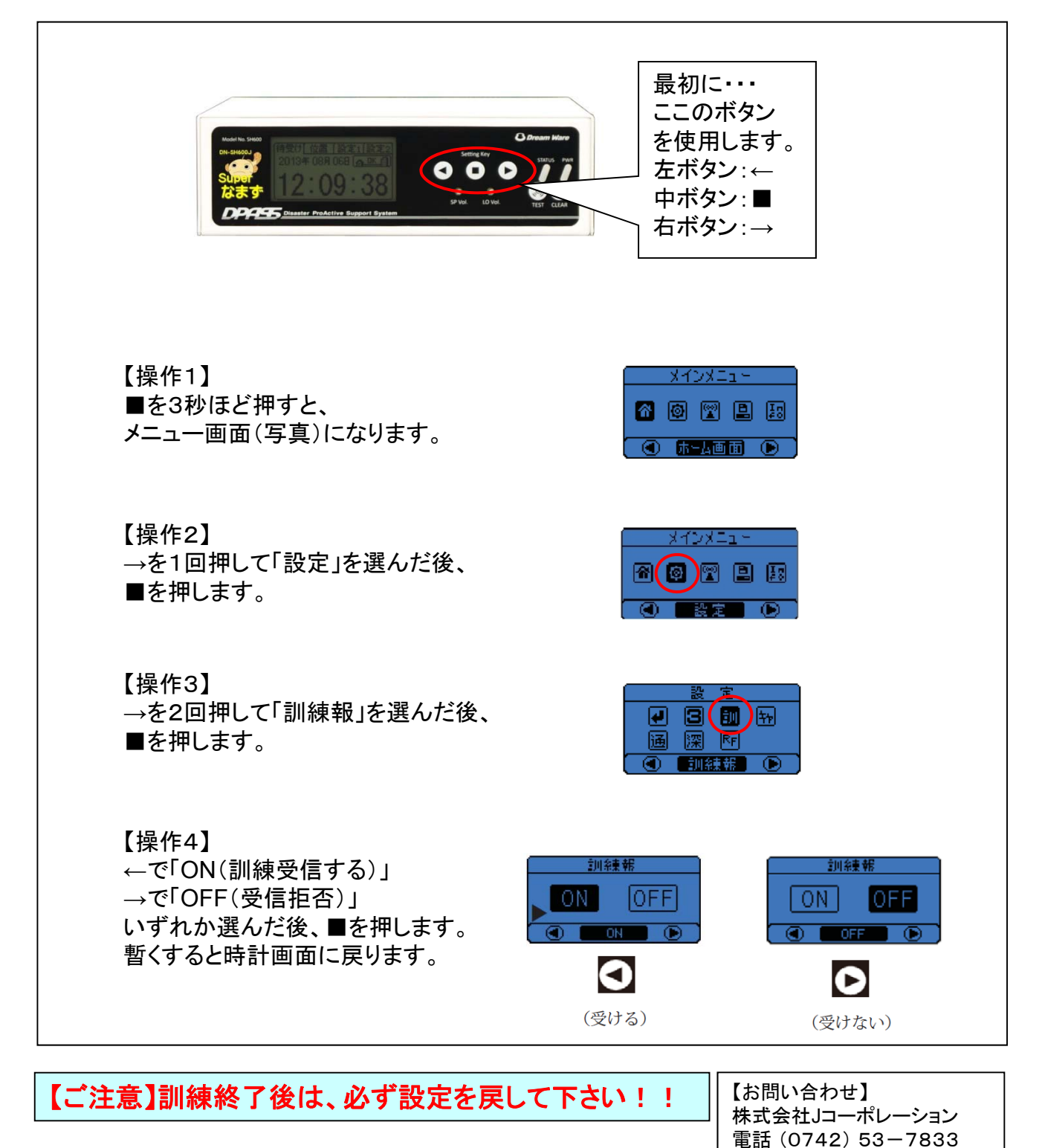

平成25年10月 作成版

## 「スーパーなまず」震度設定の確認

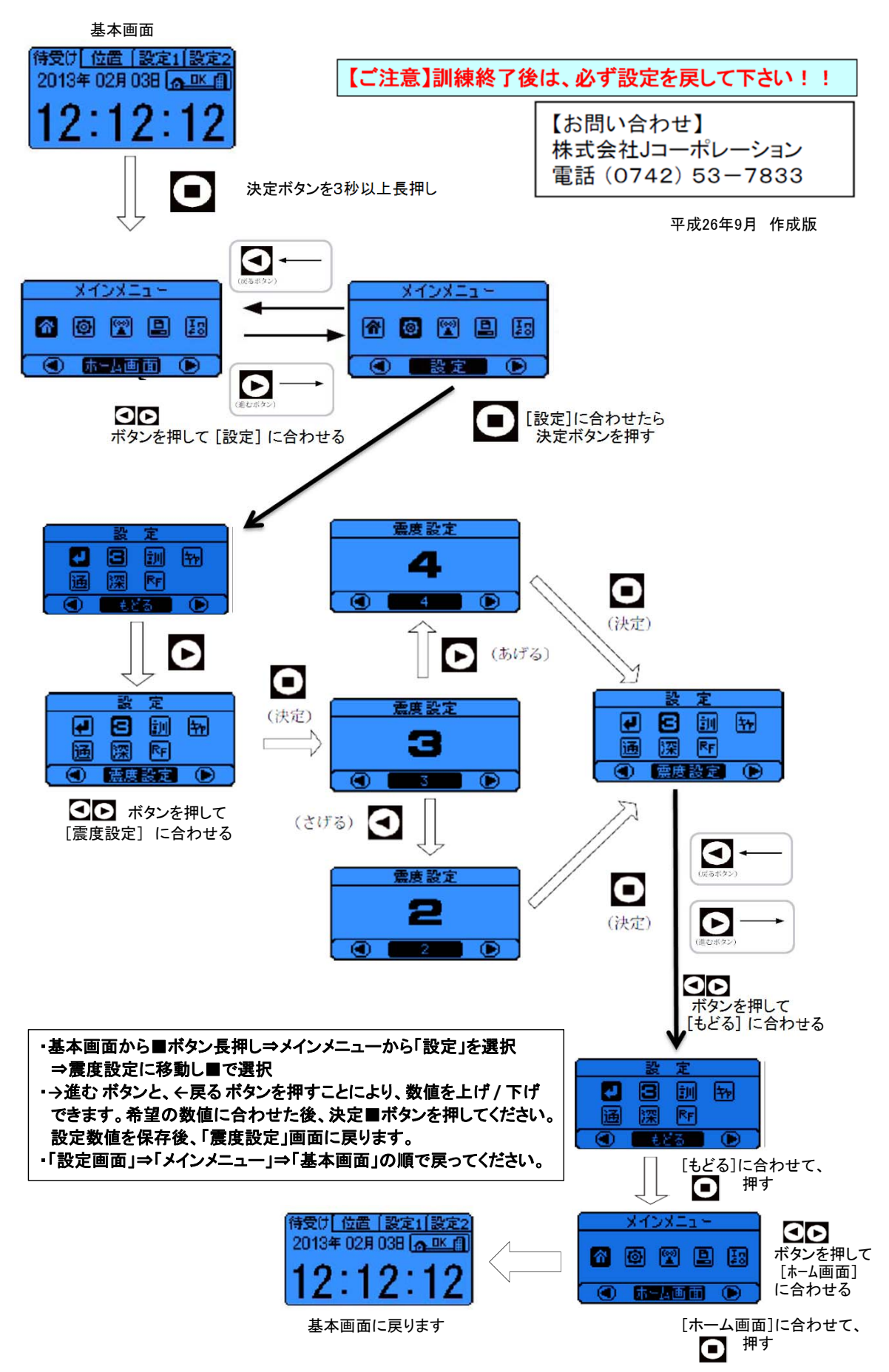

## 「スーパーなまず」接点 震度設定の確認

スーパーなまずに接続されている放送設備や外部機器 (エレベーター)などの震度の確認を行います。

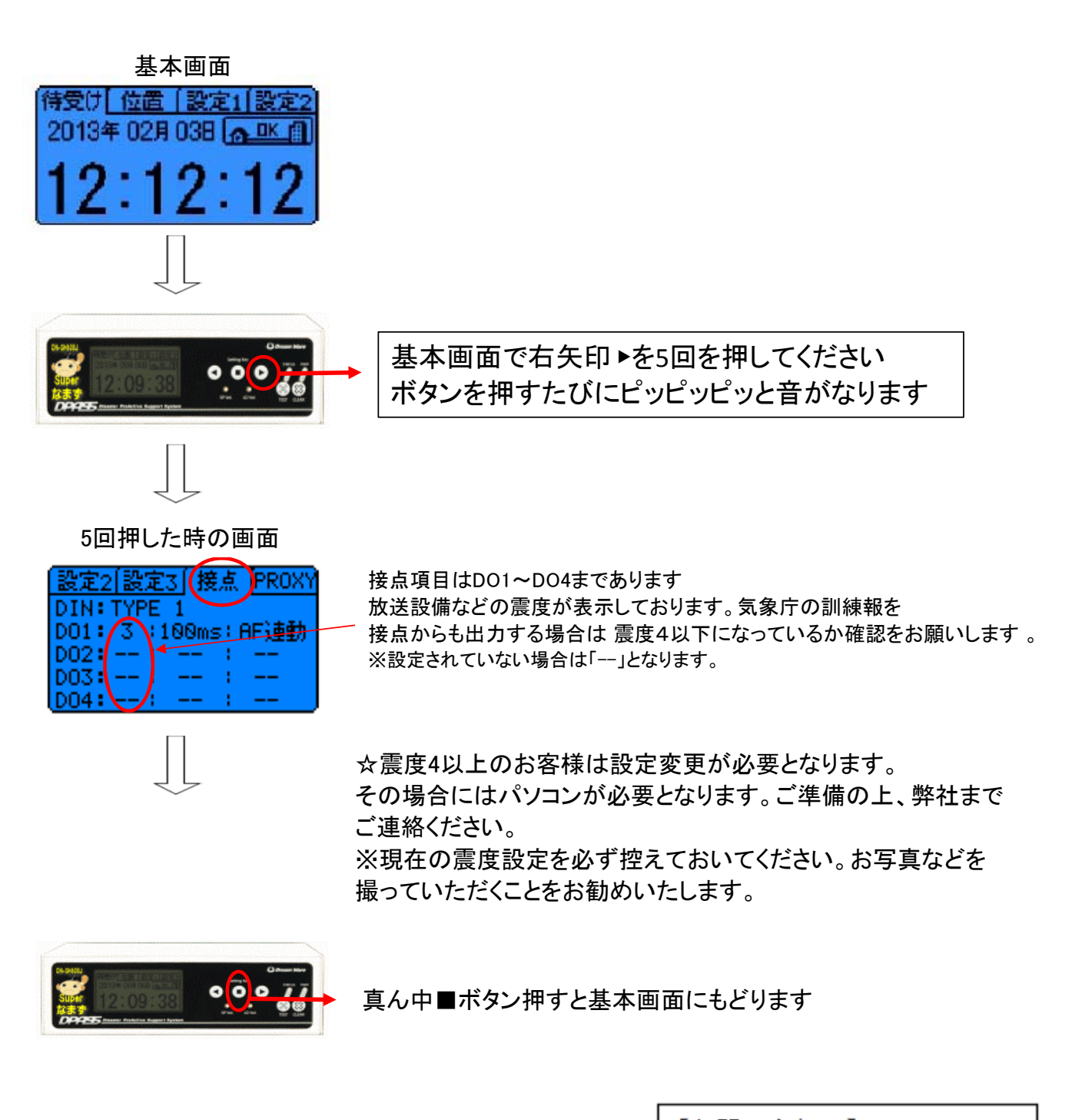

【ご注意】訓練終了後は、必ず設定を戻して下さい!!

【お問い合わせ】 株式会社Jコーポレーション 電話 (0742) 53-7833

2021年9月 作成版